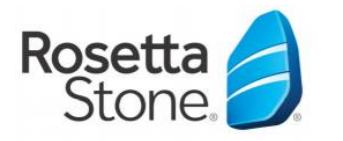

## Mobil Uygulamaya Giriş Basamakları

Apple cihazınız için App Store'a, Android cihazınız için
 Play Store'a giriniz ve 'Rosetta Stone' araması yapınız
 'Learn Languages: Rosetta Stone' uygulamasını indiriniz
 Simdilik uygulamayı ACMAYINIZ.

4) Mobil cihazınızın web tarayıcısından <u>https://goo.gl/1m8FDf</u> adresine giriş yapınız ya da kütüphanenizin deneme veri tabanları sayfasından Rosetta Stone bağlantısına tıklayınız.
5) Rosetta Stone'a giriş yaptığınızda kullanmak üzere bir kullanıcı adı (kurumsal e-posta adresi) ve şifre belirleyiniz, öğrenmek istediğiniz dili seçiniz ve giriş yap butonuna tıklayınız.

6) Gelen ekrandan "Launch Rosetta Stone Language Lessons Version 3" linkine tıklayınız ve Rosetta Stone'un uygulamada açılmasına izin veriniz.

7) Otomatik olarak uygulamaya yönlendirme yapılacaktır ve üniteleri gösteren giriş ekranı karşınıza gelecektir.

8) Sonraki girişler doğrudan uygulama üzerinden yapılabilmektedir. Sırasıyla uygulamaya giriş yapınız, "Sign In" butonuna tıklayınız, "Work or School" seçeneğine tıklayınız.
6. adımda oluşturduğunuz kullanıcı adı ve şifrenizi kullanınız ve namespace boşluğuna ns240700 yazarak (eğer otomatik olarak eklenmediyse) doğrudan giriş yapınız.

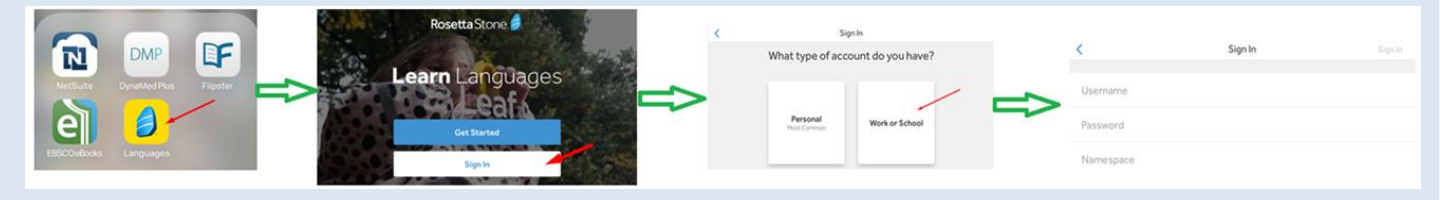

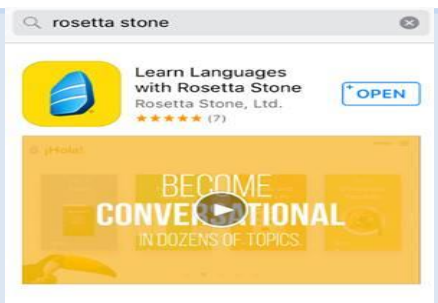

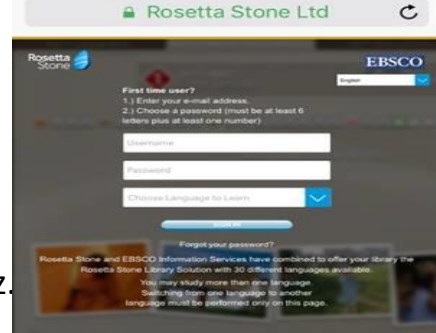

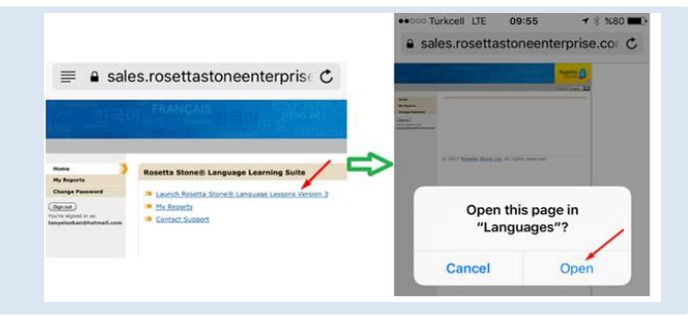

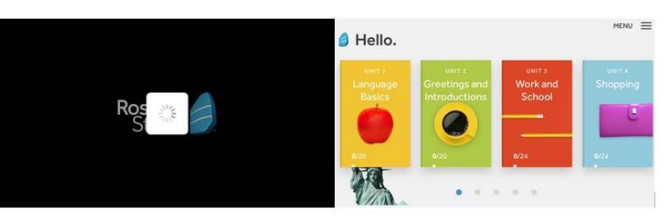